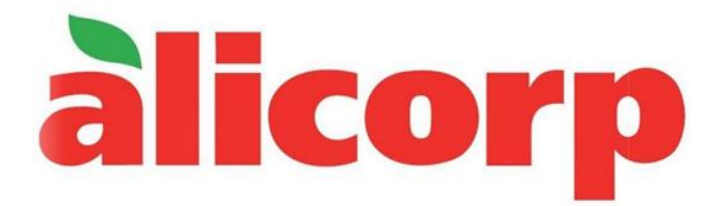

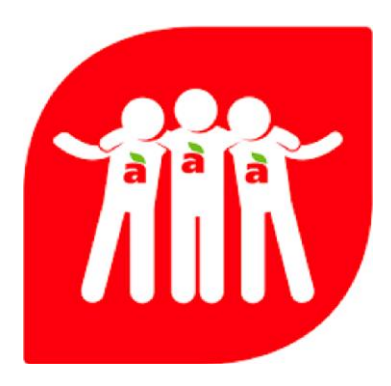

# MANUAL PORTAL DE PROVEEDORES

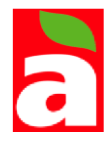

## CONTENIDO

| 1. Ingresar a la web                              | 3   |
|---------------------------------------------------|-----|
| 2. Cambio de credenciales                         | . 3 |
| 3. Visualización de Órdenes de Compra y Servicios | 4   |
| 4. Pre-registro de factura                        | 6   |
| 5. Seguimiento de comprobante                     | 9   |

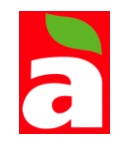

#### MANUAL PORTAL DE PROVEEDOR

1.- Ingresar a la web :

Sociedad - INDUSTRIAS DEL ACEITE:

https://i-provider.csticorp.biz/portal/Alicorp/Seguridad/Login

Sociedad - ALICONSUMO:

https://i-provider-alicorp-bo.csticorp.biz/aliconsumo/Alicorp/Seguridad/Login

Ingresar con las credenciales proporcionadas (Usuario y Contraseña).

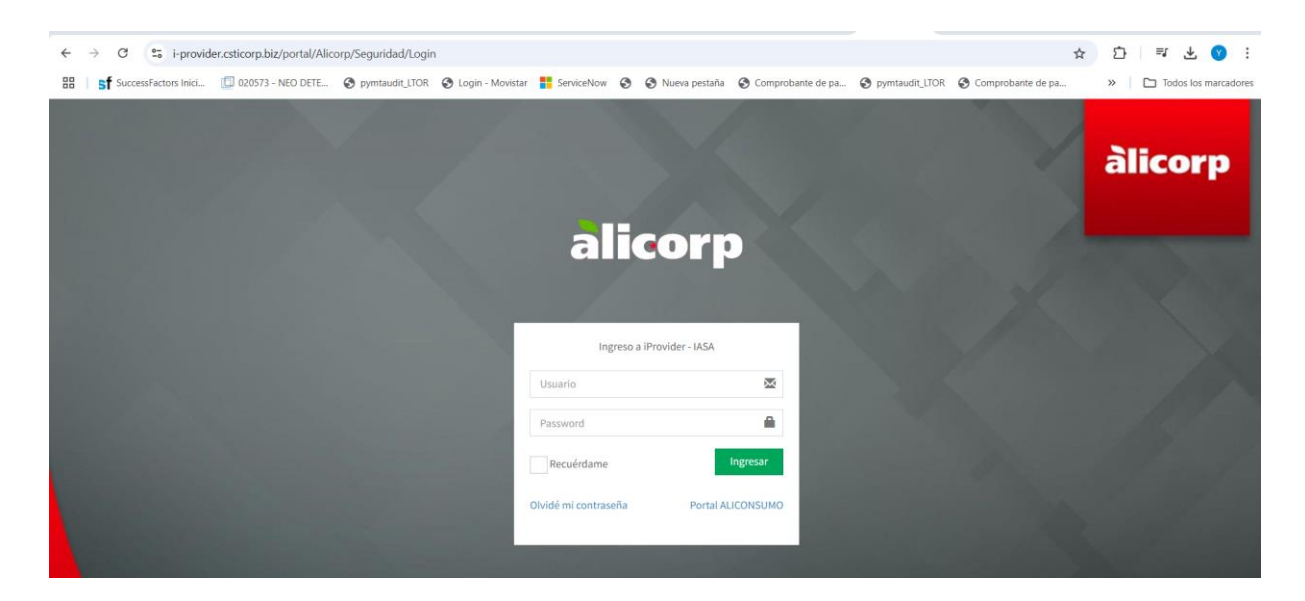

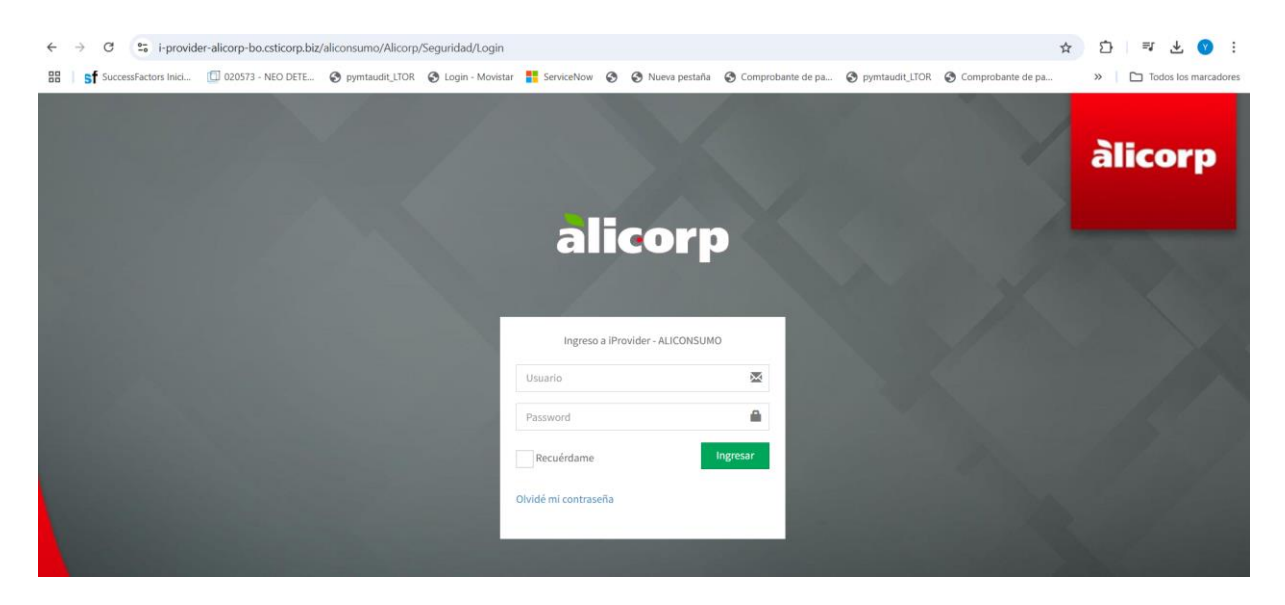

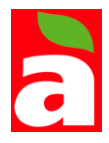

2.- Al ser el primer ingreso como usuario, el sistema solicitará actualizar credenciales.

| Reset Password Gestiona el cambio de password |         |          |  |  |  |  |  |
|-----------------------------------------------|---------|----------|--|--|--|--|--|
| CAMBIO DE PASSWORD                            |         |          |  |  |  |  |  |
| Nuevo Password                                |         |          |  |  |  |  |  |
| Confirmar Nuevo<br>Password                   |         |          |  |  |  |  |  |
|                                               | Guardar | Cancelar |  |  |  |  |  |

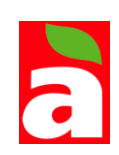

### 3.- Dentro del módulo de gestión de abastecimiento podrá visualizar la siguiente opción.

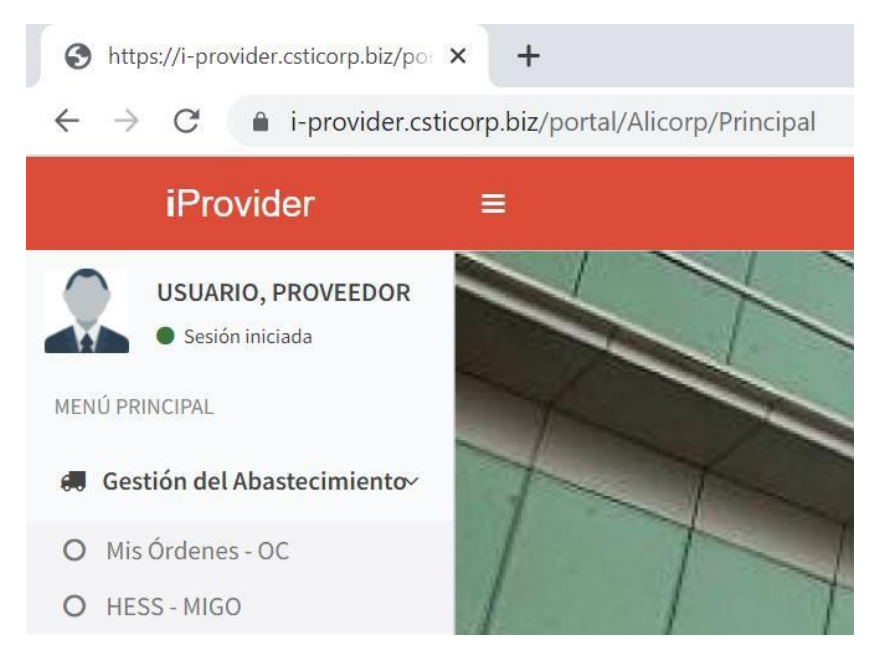

#### Donde se tienen

• **Mis órdenes – OC**: Aquí se mostrarán las órdenes de compra emitidas por el comprador hacia el proveedor.

• HESS – MIGO: En esta opción, se mostrarán las entradas de mercaderías y las hojas de aceptación de servicios emitidas por el comprador por los materiales o servicios entregados por el proveedor.

| iProvider - Órdenes de compra                        | × +                            |                       |                   |                |              |                           |           |           | - 0         |
|------------------------------------------------------|--------------------------------|-----------------------|-------------------|----------------|--------------|---------------------------|-----------|-----------|-------------|
| $\leftrightarrow$ $\rightarrow$ C $$ i-provider.csti | corp.biz/portal/Alicorp/OrdenC | ompra/Visualiz        | ar                |                |              |                           |           | 6 \$      |             |
| iProvider                                            |                                |                       |                   |                |              |                           |           | () USUARI | O, PROVEEDO |
| USUARIO, PROVEEDOR<br>• Sesión iniciada              | Órdenes de comp                | <b>)ra</b> Formulario | o para la búsqued | a de las órden | es de compra |                           |           |           | # Principa  |
| MENŰ PRINCIPAL                                       | Buscar orden de comp           | ora                   |                   |                |              |                           |           |           |             |
| 💭 Gestión del Abastecimiento                         | Nro. OC ERP                    | Desde                 |                   | Hast           | a            | Estado                    | s         | Tipos OC  |             |
| Pre Facturas y Publ. Pagos <                         | Nro OC                         | 30/03/                | 2022              |                | 29/04/2022   | - TOI                     | DOS ¥     | TODOS     | v           |
| 🔒 Seguridad 🛛 <                                      | <b>Q</b> Buscar                |                       |                   |                |              |                           |           |           |             |
| 🖉 Documentación                                      | Mostrar 10 v regi              | stros                 |                   |                |              |                           |           |           |             |
|                                                      | Nro OC ERP                     | Tipo OC               | Fecha Doc.        | Estado         | NIT          | Comprador                 | Moneda    | Importe   | PDF         |
|                                                      | 4511326551                     | Nacional              | 15-12-2021        | Atendida       | 1023233029   | Industrias de Aceite S.A. | Boliviano | 13,251.82 |             |
|                                                      | 4511327876                     | Nacional              | 21-12-2021        | Atendida       | 1023233029   | Industrias de Aceite S.A. | Boliviano | 5,700.60  | 2           |

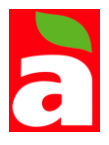

Se visualiza el detalle de la orden de compra por medio del icono de color verde que se encuentra ubicado a nivel de fila.

| IProvider                               | =             |             |                 |                                         |                       |                   |           | USUAR      | IO, PROVEEI |
|-----------------------------------------|---------------|-------------|-----------------|-----------------------------------------|-----------------------|-------------------|-----------|------------|-------------|
| USUARIO, PROVEEDOR<br>• Sesión iniciada | HESS - MI     | GO Formul   | ario para la bi | úsqueda de las Hojas de Entrega de Serv | icios(HESS) y Entrada | de Mercaria(MIGO) |           |            | 🕷 Prin      |
| NŰ PRINCIPAL                            | Mantenimie    | ento de HES | S               |                                         |                       |                   |           |            | 3           |
| Gestión del Abastecimiento<             | Nro HESS      | Estado      |                 | Estado                                  |                       |                   |           |            |             |
| Pre Facturas v Publ. Pagos <            | 5047702505    |             | Aceptada        |                                         |                       |                   |           | 4511326551 |             |
| ,                                       | NIT Comprado  | r           | Razón Social    | Comprador                               |                       |                   |           |            |             |
| Seguridad <                             | 1023233029    |             | Industrias de / | Aceite S.A.                             |                       |                   |           |            |             |
| Documentación <                         | NIT Proveedor |             | Razón Social    | Proveedor                               |                       |                   |           |            |             |
|                                         | 39921         |             | TORNE           |                                         |                       |                   |           |            |             |
|                                         | Tipo Servicio |             |                 | Area Atención                           | Fech.Aceptación       | Fecha Inic        | o Serv.   | Fecha Fin  | Serv.       |
|                                         | Mercaderia    |             |                 |                                         | <b>m</b>              | 6                 |           | <b>6</b>   |             |
|                                         | Observación   |             |                 |                                         |                       |                   |           |            |             |
|                                         | Recuperado po | r iprovider |                 |                                         |                       |                   |           |            |             |
|                                         | Creador Por   |             | Aceptado Por    | Aprobado Por                            |                       |                   |           |            |             |
|                                         | Detalle       |             |                 |                                         |                       |                   |           |            |             |
|                                         | Mostrar 10    | ∽ registro  | IS              |                                         |                       |                   |           |            |             |
|                                         | Nro Item      | Nro Guía    | Nro OC          | Descripción                             | Тіро                  | Cantidad          | Precio    | Total      | Estado      |
|                                         | 15776         | 5181        | 5054            | PALETA DE PLASTICO DE 730X330X201       | IM UHMW Unidad        | 2.00              | 1,976.64  | 1,976.64   | Abierto     |
|                                         | 15777         | 5181        | 5054            | GUIA DE REDLER UHMW DE 3MTS x 1/2       | "S/PLA Unidad         | 10.00             | 11,275.20 | 11,275.20  | Abierto     |
|                                         |               |             |                 |                                         |                       |                   | Totales:  | 13,251.84  |             |

**HESS – MIGO** Al ingresar a la opción el proveedor podrá ver el detalle de los ingresos de mercadería o aceptación de servicios registrados por el proveedor.

|                                         | isaan hinto ostol (Alisaan (Llais                                                                     | • Foto on Consider Alieur line                                         | -                                                  |                                                                                                    |                                              |
|-----------------------------------------|----------------------------------------------------------------------------------------------------|------------------------------------------------------------------------|----------------------------------------------------|----------------------------------------------------------------------------------------------------|----------------------------------------------|
| iProvider                               | псогр. Біг/рогта/Алсогр/Ноја                                                                          | sentregaservicios/visualiza                                            | T                                                  |                                                                                                    | 💭 USUARIO, PROVEEDO                          |
| USUARIO, PROVEEDOR<br>• Sesión iniciada | HESS - MIGO For                                                                                       | mulario para la búsqueda d                                             | e las Hojas de Entrega de Se                       | rvicios(HESS) y Entrada de Mercaria(MIG                                                                                  | O) 🕷 Princip                                 |
| IENŰ PRINCIPAL                          | Buscar Hojas de En                                                                                    | trega de Servicios y En                                                | trada de Mercaderia.                               |                                                                                                    |                                              |
| 💭 Gestión del Abastecimiento<           | Nro OC                                                                                                | Nro HESS/MIGO                                                          | Estados                                            | Desde                                                                                                    | Hasta                                        |
| 회 Pre Facturas y Publ. Pagos <          | Nro de Orden Compra                                                                                   | Nro de Hoja Aceptación                                                 | - TODOS 🗸 🗸                                        | 30/03/2022                                                                                                    | 29/04/2022                                   |
| )Seguridad <                            | Q Buscar                                                                                              |                                                                        |                                                    |                                                                                                    |                                              |
|                                         |                                                                                                    |                                                                        |                                                    |                                                                                                    |                                              |
| Documentación <                         | Mostrar 10 v reg                                                                                      | istros                                                                 |                                                    |                                                                                                    |                                              |
| Documentación <                         | Mostrar 10 ~ reg<br>Nro ERP<br>HESS/MIG                                                               | istros<br>D Nro OC                                                     | Estado NIT                                         | Razón Social Comprador                                                                                                   | Fecha Aceptación                             |
| Documentación <                         | Mostrar 10 v reg<br>Nro ERP<br>HESS/MIG                                                               | istros Nro OC<br>97 4531661781                                         | Estado NIT<br>Aceptada 1023233                     | Razón Social Comprador<br>1029 Industrias de Aceite S.A.                                                                 | Fecha Aceptación<br>04/03/2022               |
| Documentación <                         | Mostrar         10         reg           Nro ERP         HESS/MIG           10053448         10053448 | Nro OC           97         4531661781           98         4531661781 | Estado NIT<br>Aceptada 1023233<br>Aceptada 1023233 | Razón Social Comprador           0029         Industrias de Aceite S.A.           0029         Industrias de Aceite S.A. | Fecha Aceptación<br>04/03/2022<br>04/03/2022 |

### 4.- Pre-Registro de la Factura:

En este módulo realizar el pre-registro de su factura en base a las entradas de mercaderías y hojas de aceptación de servicios emitida por el comprador. Además de poder realizar el seguimiento documentario de sus comprobantes.

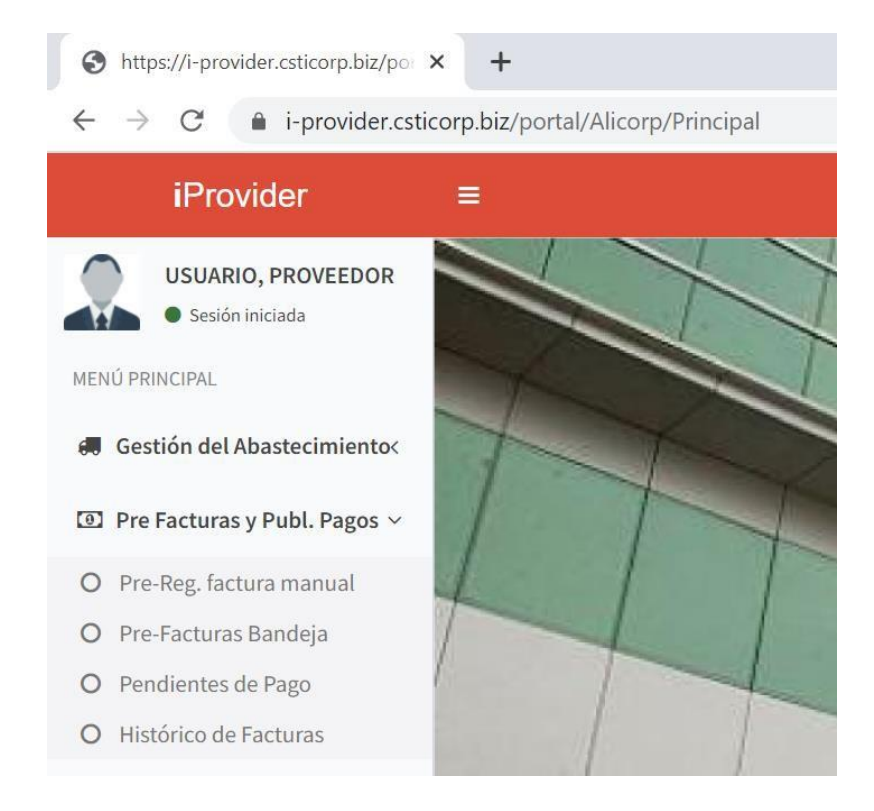

Pre-registro de factura manual

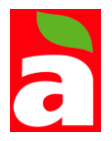

| S iProvider - Pre-Factura                                             | × +                                                       |                                           | v - 0                 |  |  |  |  |  |  |
|-----------------------------------------------------------------------|-----------------------------------------------------------|-------------------------------------------|-----------------------|--|--|--|--|--|--|
| $\leftrightarrow$ $\rightarrow$ C $\bullet$ i-provider.cs             | ticorp.biz/portal/Alicorp/PreFactura/Registrar            |                                           | ie 🖈 🛛 😩              |  |  |  |  |  |  |
| iProvider                                                             |                                                           |                                           | 💭 USUARIO, PROVEEDOF  |  |  |  |  |  |  |
| USUARIO, PROVEEDOR<br>• Sesión iniciada                               | Pre-Factura Formulario para el registro de Pre-Facturas   |                                           | 🐐 Principa            |  |  |  |  |  |  |
| MENŰ PRINCIPAL                                                        | Seleccionar datos de inicio de registro                   |                                           |                       |  |  |  |  |  |  |
| 🚚 Gestión del Abastecimiento<                                         | NIT del Comprador                                         | NIT del Comprador Organización Compradora |                       |  |  |  |  |  |  |
| Pre Facturas y Publ. Pagos ~                                          | Código NIT de la empresa/sociedad compradora              | Nombre de la empresa/sociedad compradora  |                       |  |  |  |  |  |  |
| O Pre-Reg. factura manual                                             | Q Buscar                                                  |                                           |                       |  |  |  |  |  |  |
| <ul> <li>Pendientes de Pago</li> <li>Histórico de Facturas</li> </ul> | Mostrar 10 v registros                                    |                                           |                       |  |  |  |  |  |  |
| A Seguridad                                                           | Nombre de la Empresa/Sociedad Compradora                  |                                           | N. de IVA             |  |  |  |  |  |  |
| Segundad                                                              | Industrias de Aceite S.A.                                 |                                           | 1023233029            |  |  |  |  |  |  |
| Documentación <                                                       | Mostrando registros del 1 al 1 de un total de 1 registros | Primero Anterio                           | or 1 Siguiente Último |  |  |  |  |  |  |

Al seleccionar Pre-Reg. Factura Manual ingresar en +Nuevo mostrará el siguiente formulario:

| USUARIO, PROVEEDOR<br>• Sesión iniciada                               | Pre-Factura      | Formulario para el registro de Pro | e-Facturas            |                   |                                   | # Principal |
|-----------------------------------------------------------------------|------------------|------------------------------------|-----------------------|-------------------|-----------------------------------|-------------|
| MENÚ PRINCIPAL                                                        | Datos de la Pre- | Factura                            |                       |                   |                                   | +           |
| 🛲 Gestión del Abastecimiento<                                         | Serie            | Número de Factura                  |                       |                   |                                   |             |
| IPre Facturas y Publ. Pagos ~                                         | 001              | Nro de la Factura. E               | jm.: 0000156          |                   |                                   |             |
| O Pre-Reg. factura manual                                             | Organización Cor | mpradora                           |                       | NIT del Comprador |                                   |             |
| O Pre-Facturas Bandeja                                                | Industrias de Ac | ceite S.A.                         |                       | 1023233029        |                                   |             |
| <ul> <li>Pendientes de Pago</li> <li>Histórico de Facturas</li> </ul> | Organización Pro | oveedora                           |                       | IVA del Proveedor |                                   |             |
| Geguridad <                                                           | TORNE            |                                    |                       | 39921             |                                   |             |
|                                                                       | Fecha de Emisión | 1                                  | Tipos de Factura      |                   | ERP ID                            |             |
| Documentación <                                                       | 28/04/20         | 22                                 | Facturas              | *                 | Identificador del documento en ER | Р           |
|                                                                       | Monedas          |                                    | Estados               |                   | Tipo de Impuesto                  |             |
|                                                                       | BOB - Bolivian   | * 0                                | Emitida               | ~                 | IVA - Compras 13%                 | *           |
|                                                                       |                  |                                    |                       |                   | Region:                           |             |
|                                                                       |                  |                                    |                       |                   | 06 - Santa Cruz                   | *           |
|                                                                       |                  |                                    |                       |                   | Monto a Facturar:                 |             |
|                                                                       |                  |                                    |                       |                   | 0                                 |             |
|                                                                       | Documentos       |                                    | Cargados              |                   |                                   |             |
|                                                                       | 🕼 Cargar         |                                    | No se tienen datos pa | ara mostrar       |                                   |             |

Indicar el número de la factura además del monto total a facturar. Es importante también indicar en el sistema en que región de Bolivia presentará el comprobante. Adicional a ello, debe de seleccionar que entrada de mercaderías / hojas de aceptación de servicios se van a facturar.

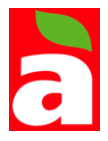

#### Elegir la HESS-MIGO a cargar

Mostrar 10 v registros

| Nro OC     | Nro HESS-<br>MIGO | Estado   | NIT        | Razon Social<br>Comprador    | Fecha<br>Aceptación | Referencia | Seleccionar |
|------------|-------------------|----------|------------|------------------------------|---------------------|------------|-------------|
| 4531661781 | 1005344897        | Aceptada | 1023233029 | Industrias de<br>Aceite S.A. | 04/03/2022          |            | Añadir      |
| 4531661781 | 1005344898        | Aceptada | 1023233029 | Industrias de<br>Aceite S.A. | 04/03/2022          |            | Añadir      |

## Al seleccionar la MIGO o HESS se cargará el detalle a la factura

|   |                |            |          |                                      |          |           |          | 0        |        |          |         |      |
|---|----------------|------------|----------|--------------------------------------|----------|-----------|----------|----------|--------|----------|---------|------|
| D | ocumentos      |            |          | Cargados                             |          |           |          |          |        |          |         |      |
|   | Cargar         |            |          | Archivo                              |          |           |          |          |        |          |         |      |
|   |                |            |          | 181.pdf                              | *        |           |          |          |        |          |         |      |
|   |                |            |          |                                      |          |           |          |          |        |          |         |      |
| 0 | Añadir Detalle |            |          |                                      |          |           |          |          |        |          |         |      |
|   | And an octaine |            |          |                                      |          |           |          |          |        |          |         |      |
|   |                | Nro HESS-  |          |                                      |          |           |          |          |        |          |         |      |
|   | Nro Orden      | MIGO       | Posición | Descripción                          | Cantidad | Pendiente | Facturar | Tipo     | Precio | Impuesto | Total   | Esta |
|   | 4531661781     | 1005344897 | 0000     | Mtto.Alimentación a proceso<br>Crown | 1        | 1         | 1        | Servicio | 1914   | 286.00   | 1914.00 | Abie |
|   |                |            |          |                                      |          |           |          |          |        | SUB      | 1914.00 |      |
|   |                |            |          |                                      |          |           |          |          |        | TOTAL:   |         |      |
|   |                |            |          |                                      |          |           |          |          |        | IVA:     | 286.00  |      |
|   |                |            |          |                                      |          |           |          |          |        | TOTALES: | 2200.00 |      |

Cargar los documentos escaneados que sustenten el comprobante ingresado. Esta actividad se realiza por medio del botón "Cargar", en la sección de documentos del comprobante.

Por último, el proveedor realiza el pre-registro mediante el botón "Guardar". Esta acción dirigirá el comprobante hacia la bandeja de aprobación del comprador.

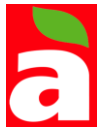

#### 5.- Seguimiento de comprobantes.

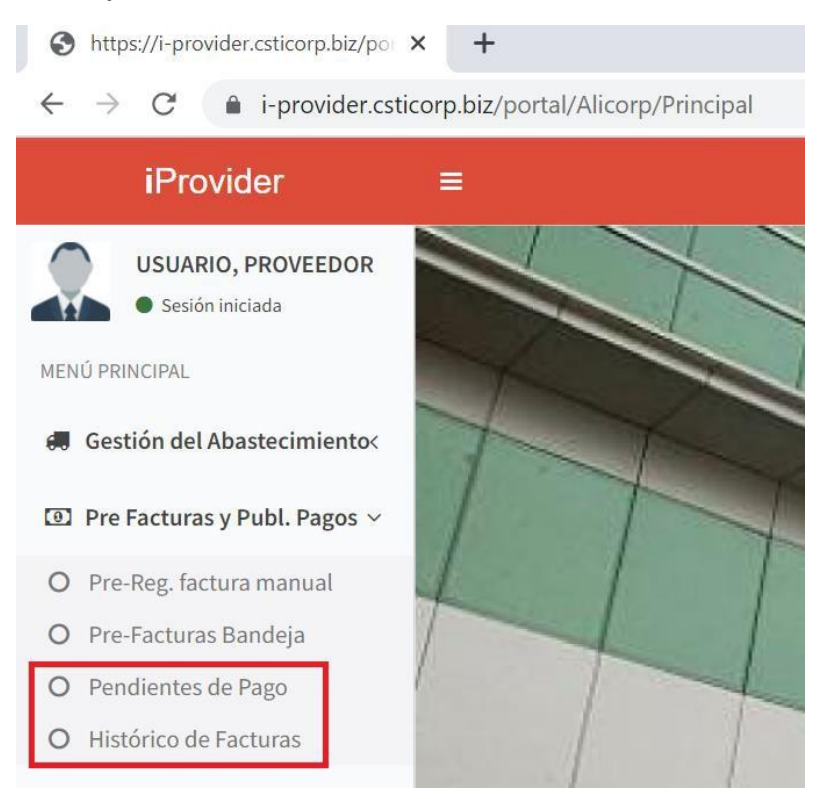

Mediante la opción pendientes de pago, podrá visualizar los comprobantes registrados en el ERP del comprador y que estén aún pendientes de cancelación.

| 🚱 iProvider - Facturas Pendientes d                    | × +                                        |                                                                     |                      | ~ - ¤ ×                              |  |  |  |  |  |
|--------------------------------------------------------|--------------------------------------------|---------------------------------------------------------------------|----------------------|--------------------------------------|--|--|--|--|--|
| $\leftrightarrow$ $\rightarrow$ C $($ i-provider.cstic | corp.biz/portal/Alicorp/PreFactura/Pendier | ites                                                                |                      | e 🖈 🛛 😩 :                            |  |  |  |  |  |
| iProvider                                              | =                                          |                                                                     |                      | 💭 USUARIO, PROVEEDOR                 |  |  |  |  |  |
| USUARIO, PROVEEDOR<br>• Sesión iniciada                | Facturas Pendientes de F                   | Facturas Pendientes de Pago Formulario para la búsqueda de facturas |                      |                                      |  |  |  |  |  |
| MENÚ PRINCIPAL                                         | Buscar Facturas                            |                                                                     |                      |                                      |  |  |  |  |  |
| 🛲 Gestión del Abastecimiento<                          | Fecha Desde                                | Fecha Desde Fecha Hasta                                             |                      |                                      |  |  |  |  |  |
| 💿 Pre Facturas y Publ. Pagos ~                         | 01/04/2022                                 | 28/04/2022                                                          |                      |                                      |  |  |  |  |  |
| O Pre-Reg. factura manual                              | Q Buscar                                   |                                                                     |                      |                                      |  |  |  |  |  |
| O Pre-Facturas Bandeja                                 |                                            |                                                                     |                      |                                      |  |  |  |  |  |
| O Pendientes de Pago                                   | Mostrar 10 v registros                     |                                                                     |                      | Buscar:                              |  |  |  |  |  |
| O Histórico de Facturas                                |                                            |                                                                     |                      |                                      |  |  |  |  |  |
| 🔒 Seguridad <                                          | N. Fac. ↓ Cliente ↓ Nro                    | . ERP Doc. 🥼 Tipo de Pago                                           | l∏ Moneda l∏ Totall∏ | Fecha de Doc. 🕼 Fecha de Est. Pago 🗍 |  |  |  |  |  |
| Documentación <                                        | 36 Industrias de 0<br>Aceite S.A.          | 200007404 6 - Transferencia<br>Interbancaria                        | BOB 0.00             | 2022-04-19 2022-05-07                |  |  |  |  |  |
|                                                        | Mostrando registros del 1 al 1 de un total | de 1 registros                                                      |                      | Anterior 1 Siguiente                 |  |  |  |  |  |

Mediante la opción histórico de facturas, podrá visualizar los comprobantes registrados en el ERP del comprador y que han sido enviados a pagar por el banco.

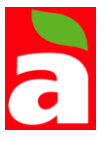

| 0 iProvidTr + Facturas Compend x +                    |                                               |                          |                                |        |          |               |               |  |
|-------------------------------------------------------|-----------------------------------------------|--------------------------|--------------------------------|--------|----------|---------------|---------------|--|
| C i i-provider.cstic<br>iProv1der                     | xorp.biZ/portal/Alicorp/PreFactura.Nisualizar |                          |                                |        |          | II'           | 🖻 ጵ 🔲 🎴       |  |
| USUARIO, PROVEEDOR <ul> <li>SM.6n,nll.1ada</li> </ul> | Facturas Compensadas F                        | or ul, Hlojii ala bl.lsc | ueda de facturas               |        |          |               | it Principal  |  |
| MENU PRINCIPAL                                        | Buscar Facturas                               |                          |                                |        |          |               |               |  |
| GestIOn delAbastecimiento<                            | Fecha Desde                                   | Fecha Hasta              |                                |        |          |               |               |  |
| W Pre Facturas y Publ. Pago5 <                        | l!ill 01/04/2022                              | itl 28/04/2022           |                                |        |          |               |               |  |
| a Seguridad                                           | <b>Q</b> Buscar                               |                          |                                |        |          |               |               |  |
| R; Documentaci6n                                      | Mostrar 10, registros                         |                          |                                |        |          | Buscar.       |               |  |
|                                                       | Nro. Fae. U Cliente                           | Nro. ERP Doc.            | Tipo de Pago                   | Moneda | Total    | Fecha de Doc. | Fecha de Pago |  |
|                                                       | Indus1rias de Aceite SA                       | 0200093650               | 6- Transferencia Interbancaria | BOB    | 2,550.00 | 2022-03-21    | 2022-04-07    |  |

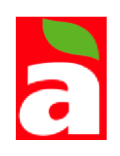